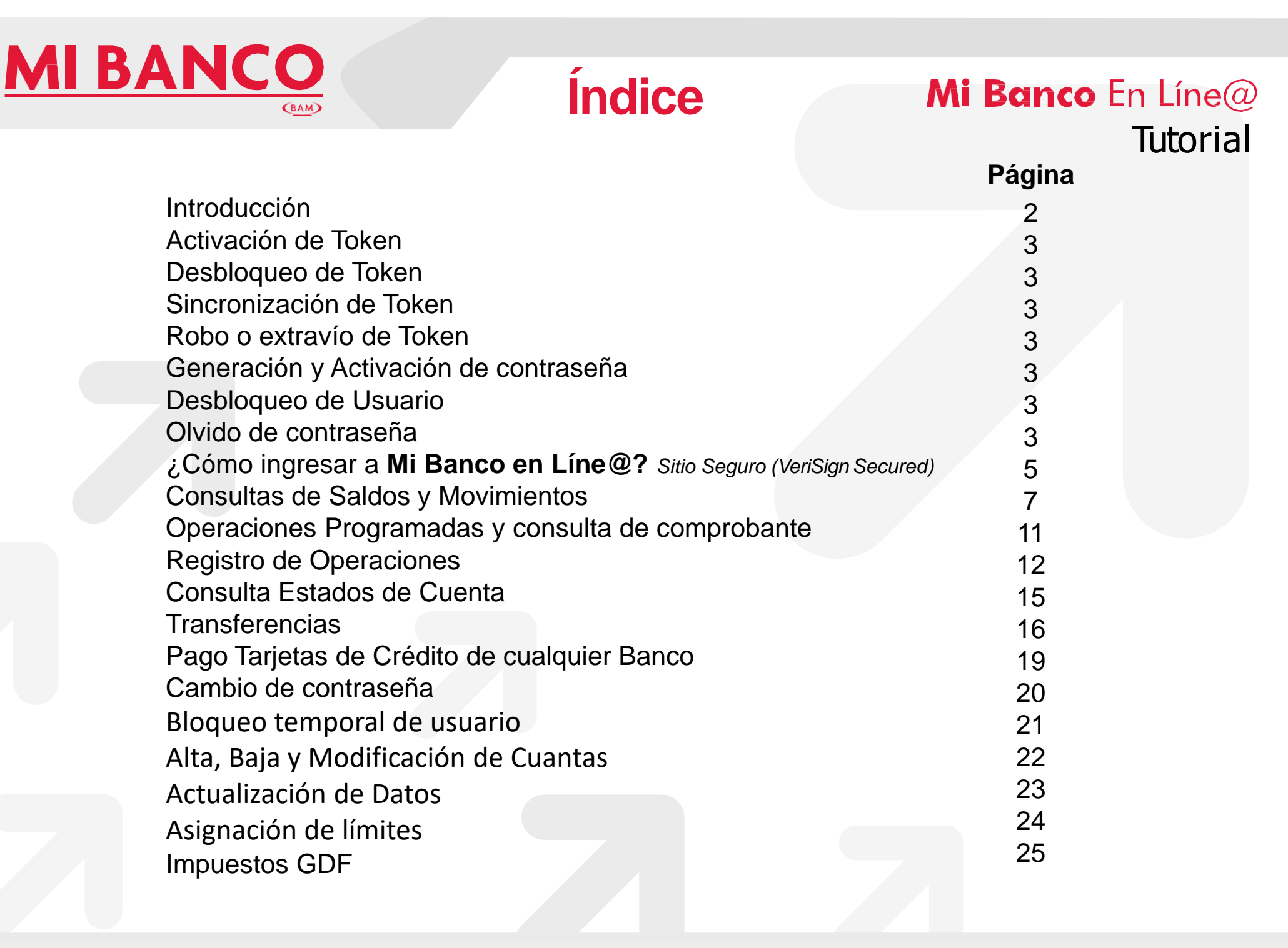

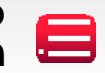

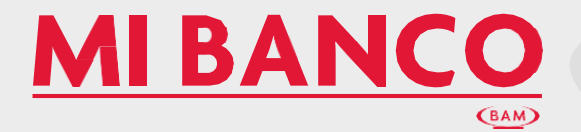

La banca electrónica **Mi Banco** En Líne@ es seguro, fácil y es para tí

El servicio de **Banca Electrónica** le permite realizar operaciones bancarias (consultas, transferencias y pagos) **a través de internet**, desde la **comodidad** de su casa, oficina o cualquier parte.

 Consulta de saldos, movimientos en sus cuentas y estados de cuenta de cheques, inversiones y créditos.
 Transfiera su dinero entre cuentas propias o de terceros, ya

sea de **MI BANCO** o de otros bancos.

3. Pague sus tarjetas de crédito de otros bancos.

#### Descubra lo cómodo y sencillo que es Mi Banco En Líne@

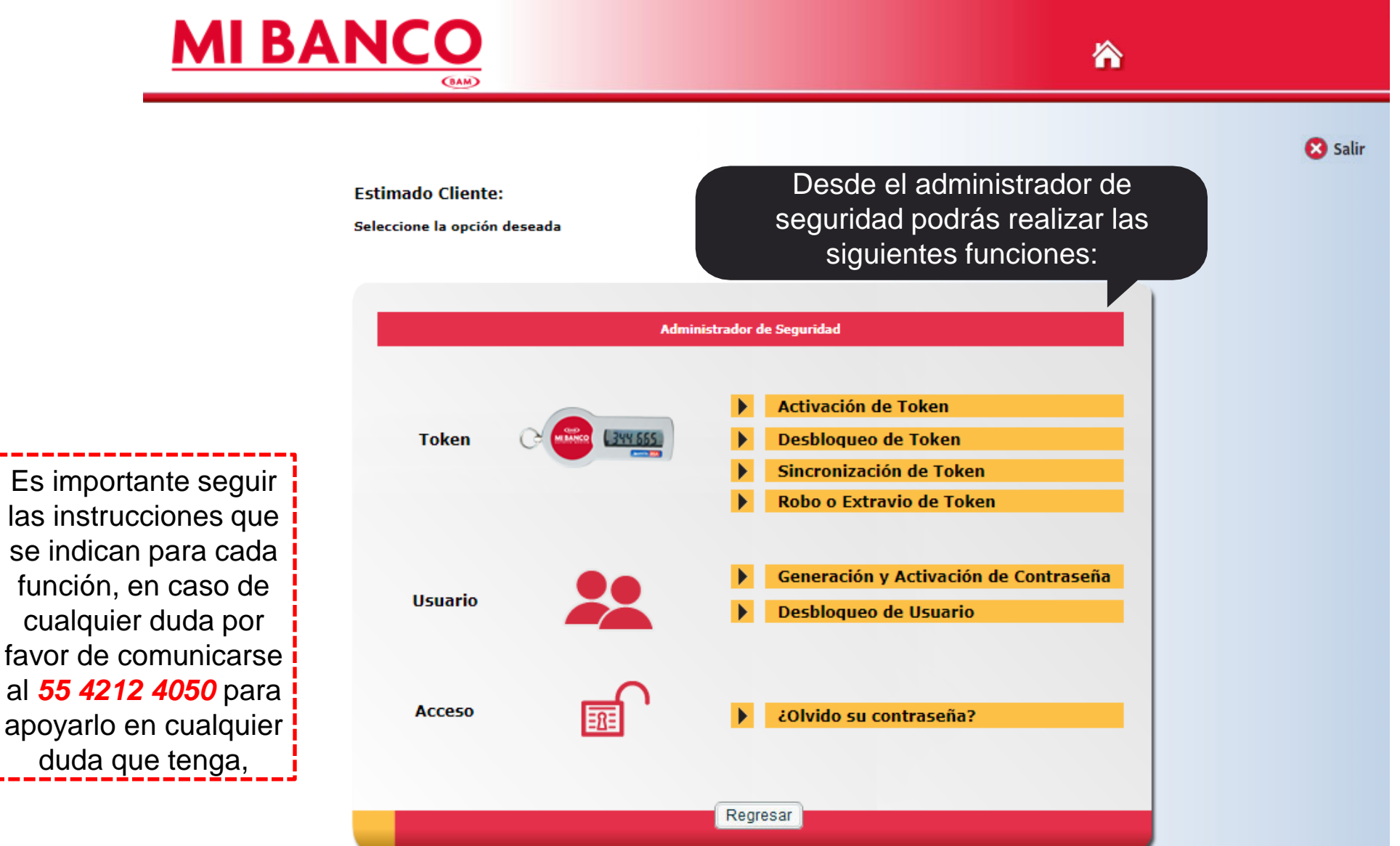

\_

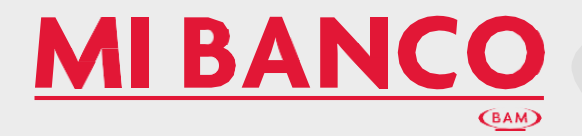

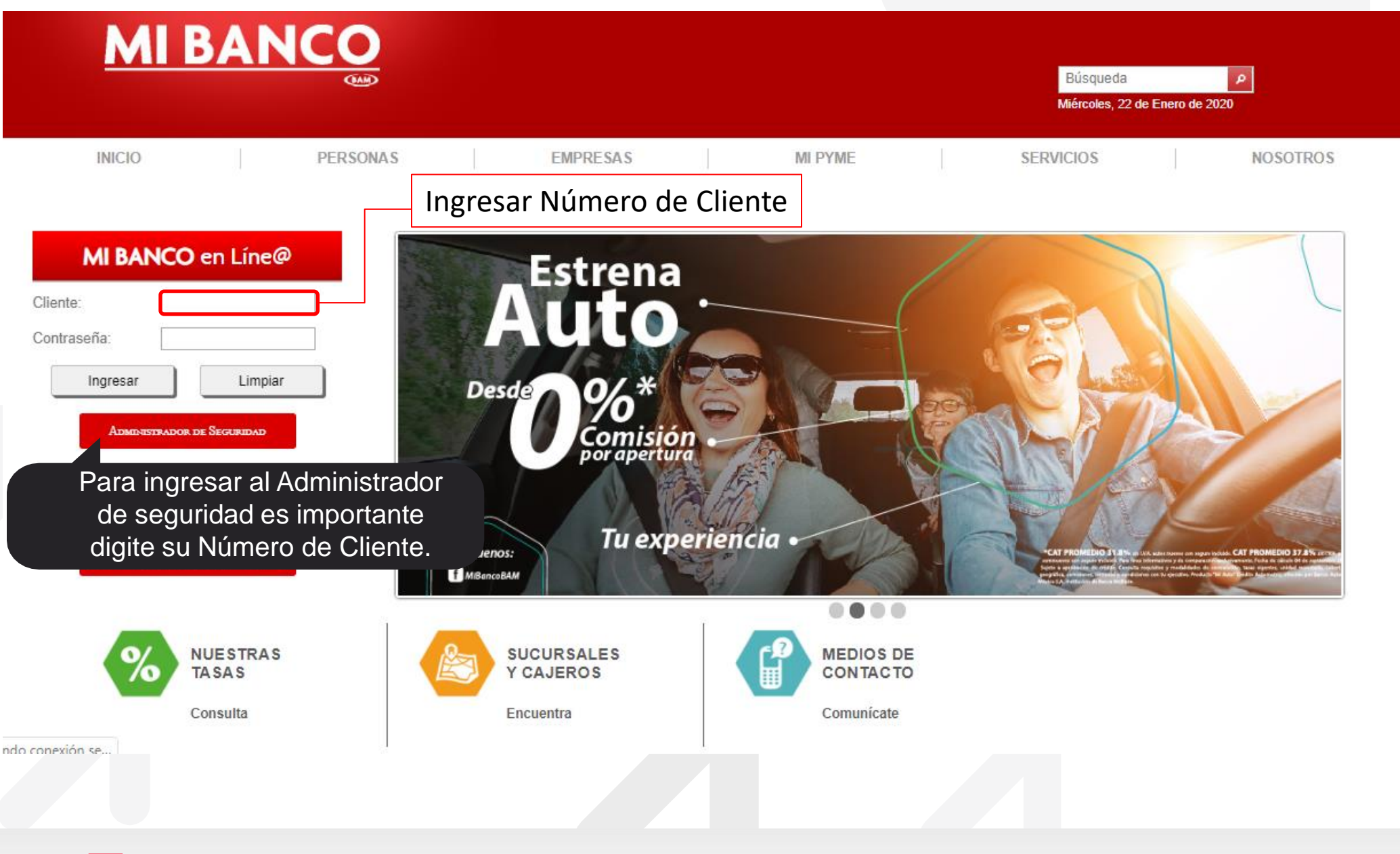

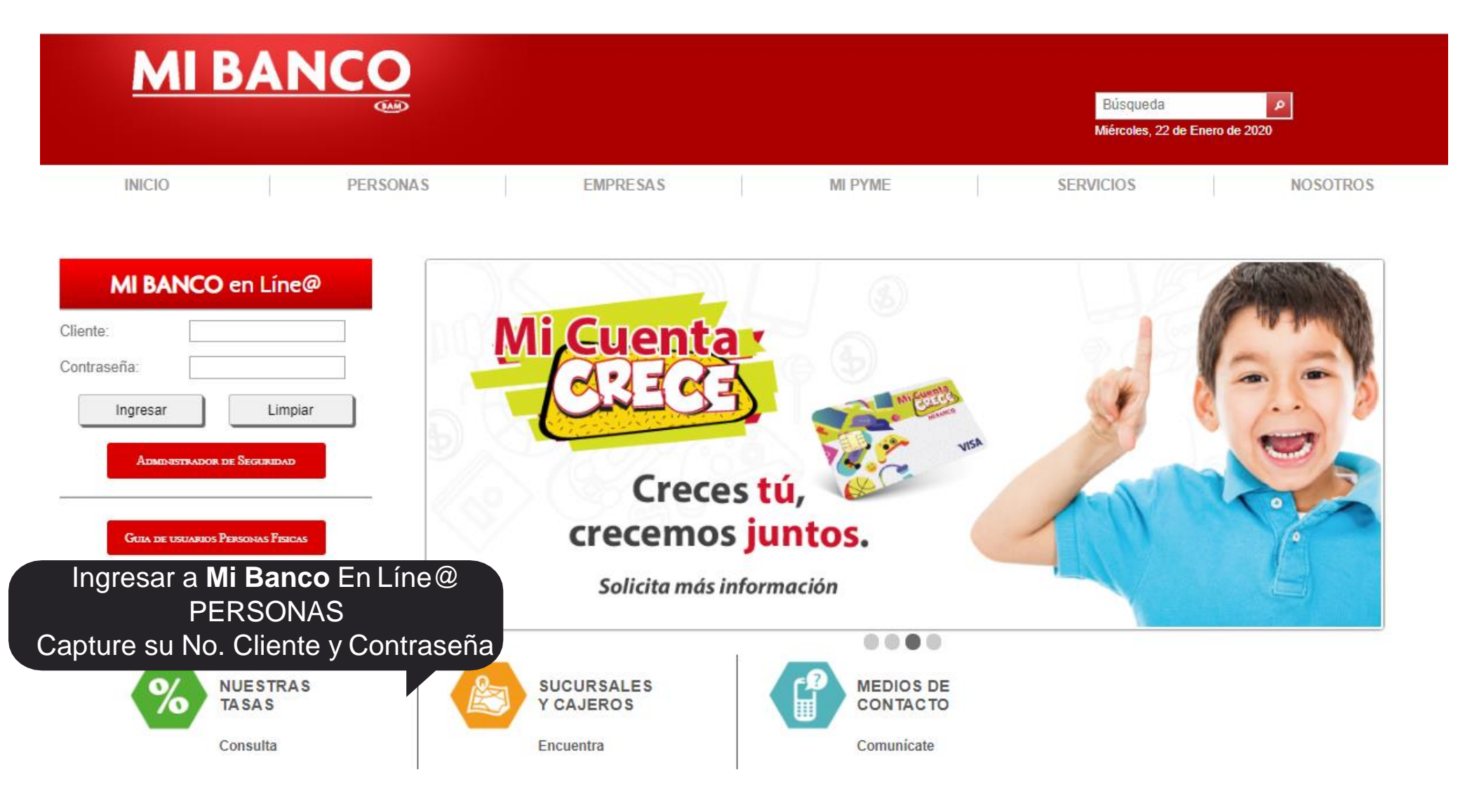

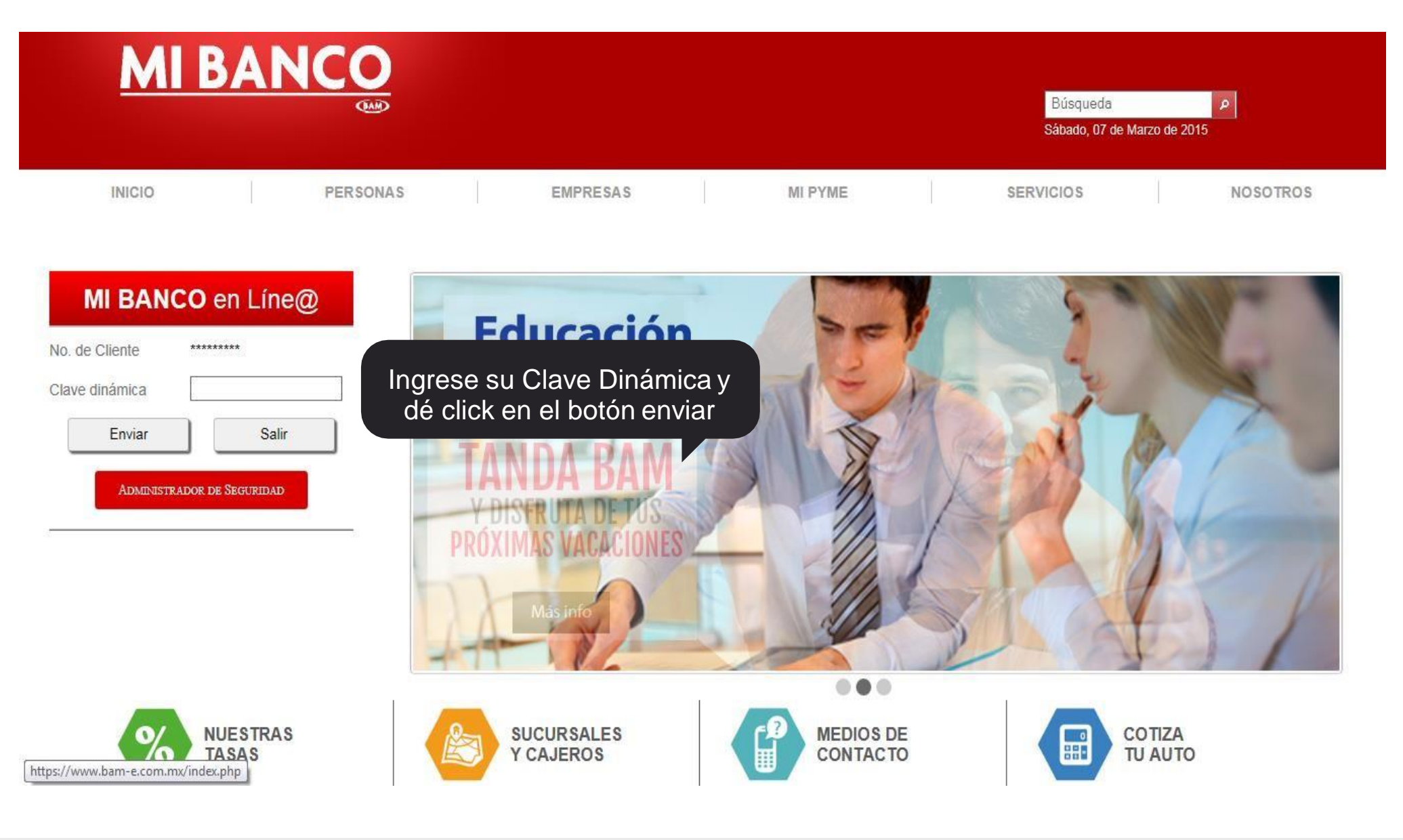

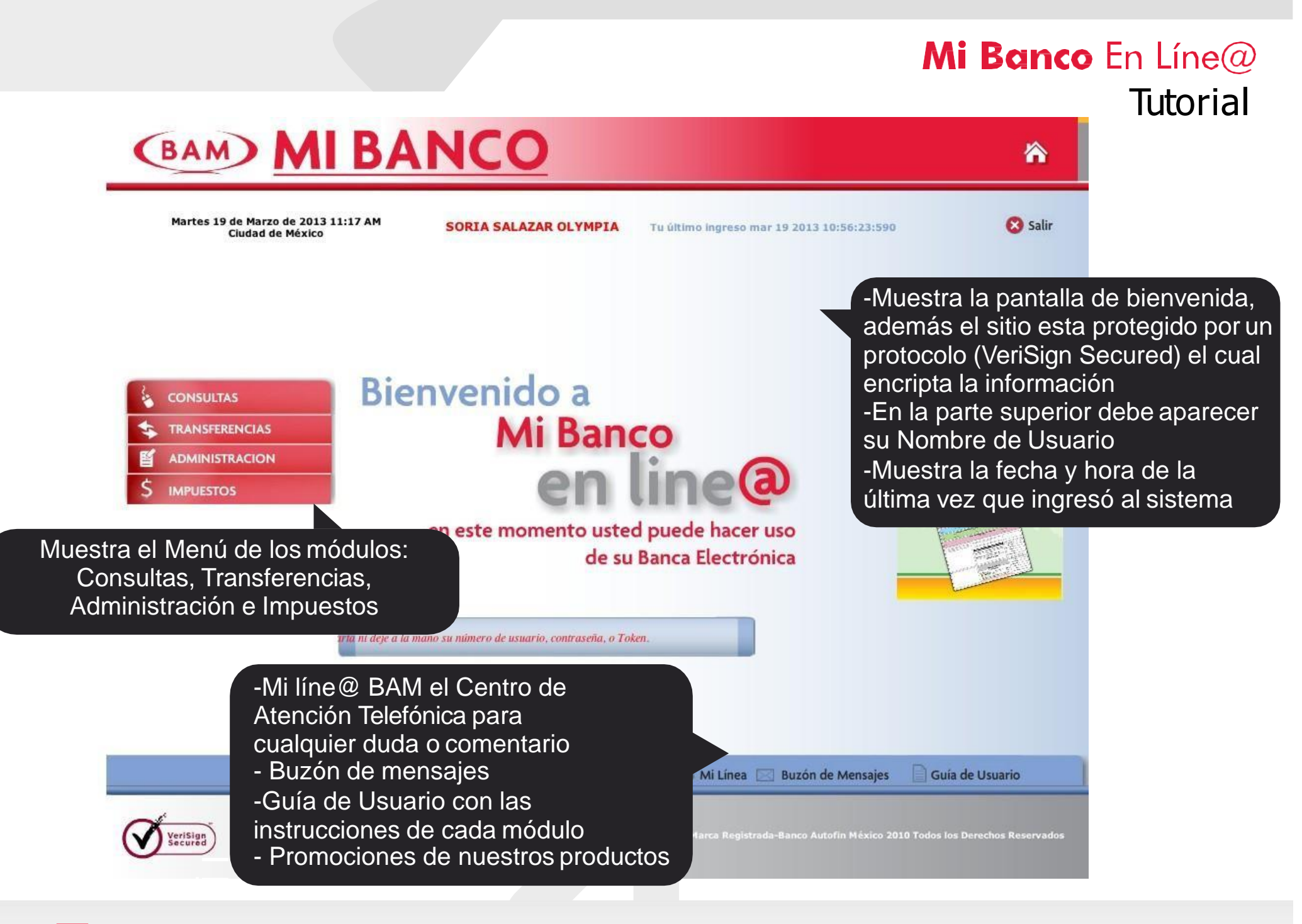

Mi Banco en Línea @ Marca Registrada - Banco Autofin México 2012 Todos los derechos reservados

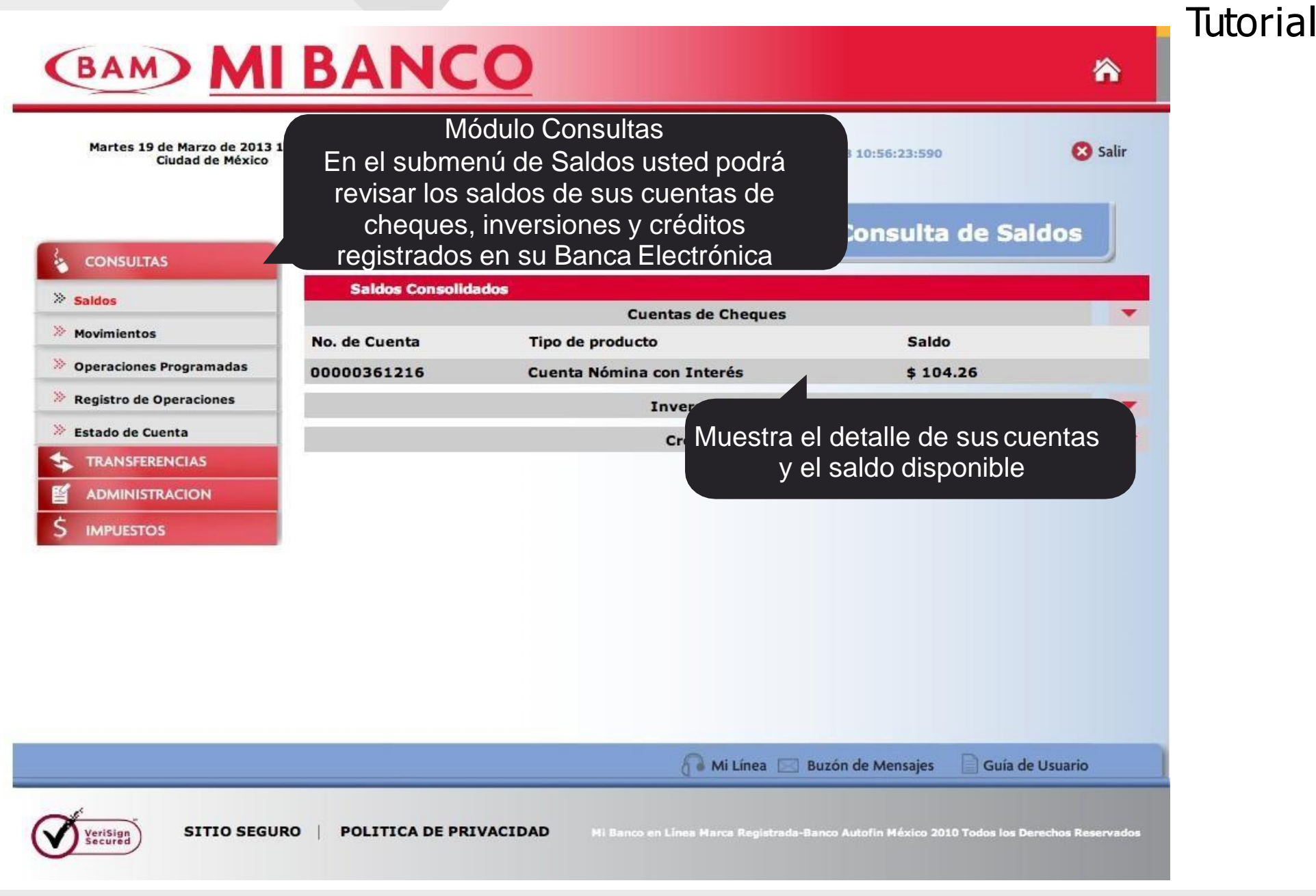

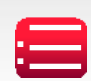

#### Mi Banco En Líne@ **Tutorial** (BAM) MI BANCO $\wedge$ Martes 19 de Marzo de 2013 11:24 AM 🔀 Salir SORIA SALAZAR OLYMPIA Tu último ingreso mar 19 2013 10:56:23:590 Ciudad de México Seleccione la cuenta Consulta de Movimientos que desea consultar **Resumen de Movimientos** Seleccione el tipo de búsqueda que Seleccione una cuenta desea realizar: CONSULTAS Período de búsqueda Mismo día. Consulta mismo día TRANSFERENCIAS - 7 días Consulta (7 días) ADMINISTRACION O Mes Actual - Mes Actual Histórico (últimos 3 meses) Un histórico de 3 meses IMPUESTOS al Del - Periodo Búsqueda especifica Tipo de movimiento: Todos y / o Importe: \$ Concepto: Usted puede consultar por: Consultar Borrar Regresar -Tipo de Movimiento - Importe y el Concepto de sus Operaciones (Dé click en el botón Consultar) Mi Línea 🖂 Buzón de Mensajes Guía de Usuario SITIO SEGURO VeriSign POLITICA DE PRIVACIDAD Mi Banco en Línea Marca Registrada-Banco Autofin México 2010 Todos los Derechos Reservados

| Martes 19 de Marzo de 2013 1<br>Ciudad de México | 1:44 AM                                                                                                    | SORIA SALAZ                                                                                                    | AR OLYMPIA Tu último ing                                                                                                    | reso mar 19 2013 11:36:39:790                                                                                                    | <b>8</b> Sa                                                  |
|--------------------------------------------------|----------------------------------------------------------------------------------------------------|----------------------------------------------------------------------------------------------------|----------------------------------------------------------------------------------------------------|----------------------------------------------------------------------------------------------------|--------------------------------------------------------------|
|                                                  |                                                                                                    |                                                                                                    |                                                                                                    | Consulta de M                                                                                                    | lovimientos                                                  |
|                                                  | Resum                                                                                                    | nen de                                                                                                    | - Mes Actual                                                                                                    | Período de                                                                                                    | e: Marzo                                                     |
|                                                  | Cuenta: 0000<br>Saldo disponi                                                                                                    | 00361216 MIA YO                                                                                                    | Listod podró ov                                                                                                    | portor o Excel                                                                                                    | 13: \$ 4.189.05                                              |
| CONSULTAS                                        | Salvo buen co                                                                                                    | obro: \$ 0.00                                                                                                    | la información p                                                                                                    | ara su impresión                                                                                                    | 13: \$ 104.26                                                |
|                                                  | Montos pendie                                                                                                    | entes de aplicar:                                                                                                    |                                                                                                    |                                                                                                    |                                                              |
| ADMINISTRACION                                   | Saldo total al                                                                                                    | I dia de hoy:\$ 104.2                                                                                                    | 6                                                                                                    |                                                                                                    |                                                              |
|                                                  |                                                                                                    |                                                                                                    |                                                                                                    |                                                                                                    |                                                              |
| IMPUESTOS                                        |                                                                                                    |                                                                                                    |                                                                                                    | Exportar                                                                                                    | Imprimir                                                     |
|                                                  | Buscar                                                                                                    |                                                                                                    |                                                                                                    | Exportar                                                                                                    | imprimir Imprimir                                            |
| IMPUESTOS                                        | Q Buscar<br>✿ Fecha                                                                                                    | ≎ Hora ≎                                                                                                    | Concepto                                                                                                    | Exportar                                                                                                    | Imprimir                                                     |
| IMPUESTOS                                        | G Buscar<br>Fecha<br>14 MAR 13                                                                                                    |                                                                                                    | Concepto<br>CUENTA TT1307300286                                                                                                    | Re <sup></sup> os<br>\$ 4,810.00                                                                                                    | s 💠 Saldo                                                    |
| IMPUESTOS                                        | G Buscar<br>Fecha<br>14 MAR 13<br>14 MAR 13                                                                                                    | Hora ↓ 11:26 CARGO EN DEPOSITO I 10:11 SOSO87050                                                                                              | Concepto<br>CUENTA TT1307300286<br>REFERENCIADO FT13073460997070<br>9K54NOM 1A MAR SOSO870509K54N                                               | Exportar<br>Contempositor<br>Contempositor<br>S 4,810.00<br>Contempositor<br>S 4,810.00<br>Contempositor<br>S 4,810. | s <b>\$ Saldo</b><br>104.2<br>5.21 \$ 914.2                  |
| IMPUESTOS                                        | G Buscar<br>Fecha<br>14 MAR 13<br>14 MAR 13<br>14 MAR 13                                                                                                    | <ul> <li>Hora ↓</li> <li>11:26 CARGO EN</li> <li>10:11 DEPOSITO I<br/>SOSOB7050</li> <li>11:27 CARCO EN</li> </ul>                            | Concepto<br>CUENTA TT1307300286<br>REFERENCIADO FT13073460997070<br>9KS4NOM 1A MAR SOSO870509KS4N                                               | Exportar Exportar                                                                                                    | s <b>\$ Saldo</b><br>104.2<br>5.21 \$ 914.2                  |
| 5 IMPUESTOS                                      | <ul> <li>Buscar</li> <li>Fecha</li> <li>14 MAR 13</li> <li>14 MAR 13</li> <li>01 MAR 13</li> </ul>                                                                        | Hora     Hora     CARGO EN     DEPOSITO I     DOSOB7050     11:27 CARGO EN                                                                    | Concepto<br>CUENTA TT1307300286<br>REFERENCIADO FT13073460997070<br>9KS4NOM 1A MAR SOSO870509KS4N<br>CUENTA TT1306000405                        | Exportar Exportar<br>Re <sup></sup> os Cepositor<br>S 4,810.00<br>COM S 905<br>S 4,180.00<br>S 4,180.00<br>S 4,180.00                                                                                                    | ■ Imprimir<br>s \$ Saldo<br>104.2<br>5.21 \$ 914.2<br>\$ 9.0 |
| 5 impuestos                                      | <ul> <li>Buscar</li> <li>Fecha</li> <li>14 MAR 13</li> <li>14 MAR 13</li> <li>01 MAR 13</li> <li>01 MAR 13</li> <li>10 \$</li> </ul>                                      | <ul> <li>Hora ↓</li> <li>11:26 CARGO EN</li> <li>DEPOSITO I</li> <li>10:11 SOSO87050</li> <li>11:27 CARGO EN</li> <li>↓ ↓ ▲ Págin:</li> </ul> | Concepto<br>CUENTA TT1307300286<br>REFERENCIADO FT13073460997070<br>9KS4NOM 1A MAR SOSO870509KS4N<br>CUENTA TT1306000405<br>a 1 de 1 b b        | Exportar<br>Re <sup></sup> os Cepositor<br>S 4,810.00<br>COM S 905<br>S 4,180.00<br>strando registros 1 a 3 de 3                                                                                                    | Imprimir<br>s \$ Saldo<br>104.2<br>5.21 \$ .914.2<br>\$ 9.0  |
| IMPUESTOS                                        | <ul> <li>Buscar</li> <li>Fecha</li> <li>HAR 13</li> <li>MAR 13</li> <li>MAR 13</li> <li>MAR 13</li> <li>MAR 13</li> <li>MAR 13</li> <li>MAR 13</li> <li>MAR 13</li> </ul> | <ul> <li>Hora ↓</li> <li>11:26 CARGO EN</li> <li>DEPOSITO I</li> <li>10:11 SOSO87050</li> <li>11:27 CARGO EN</li> <li>↓ ↓ ↓ Págin:</li> </ul> | Concepto<br>CUENTA TT1307300286<br>REFERENCIADO FT13073460997070<br>9KS4NOM 1A MAR SOSO870509KS4N<br>CUENTA TT1306000405<br>a 1 de 1 b bi 😒 Mos | Exportar<br>Composition<br>Composition<br>S 4,810.00<br>Composition<br>S 4,810.00<br>S 4,180.00<br>S 4,180.00<br>S 4,180.00<br>S 4,180.00<br>S 4,180.00                                                                                                    | Imprimir<br>s \$ Saldo<br>104.2<br>5.21 \$ .914.2<br>\$ 9.0  |

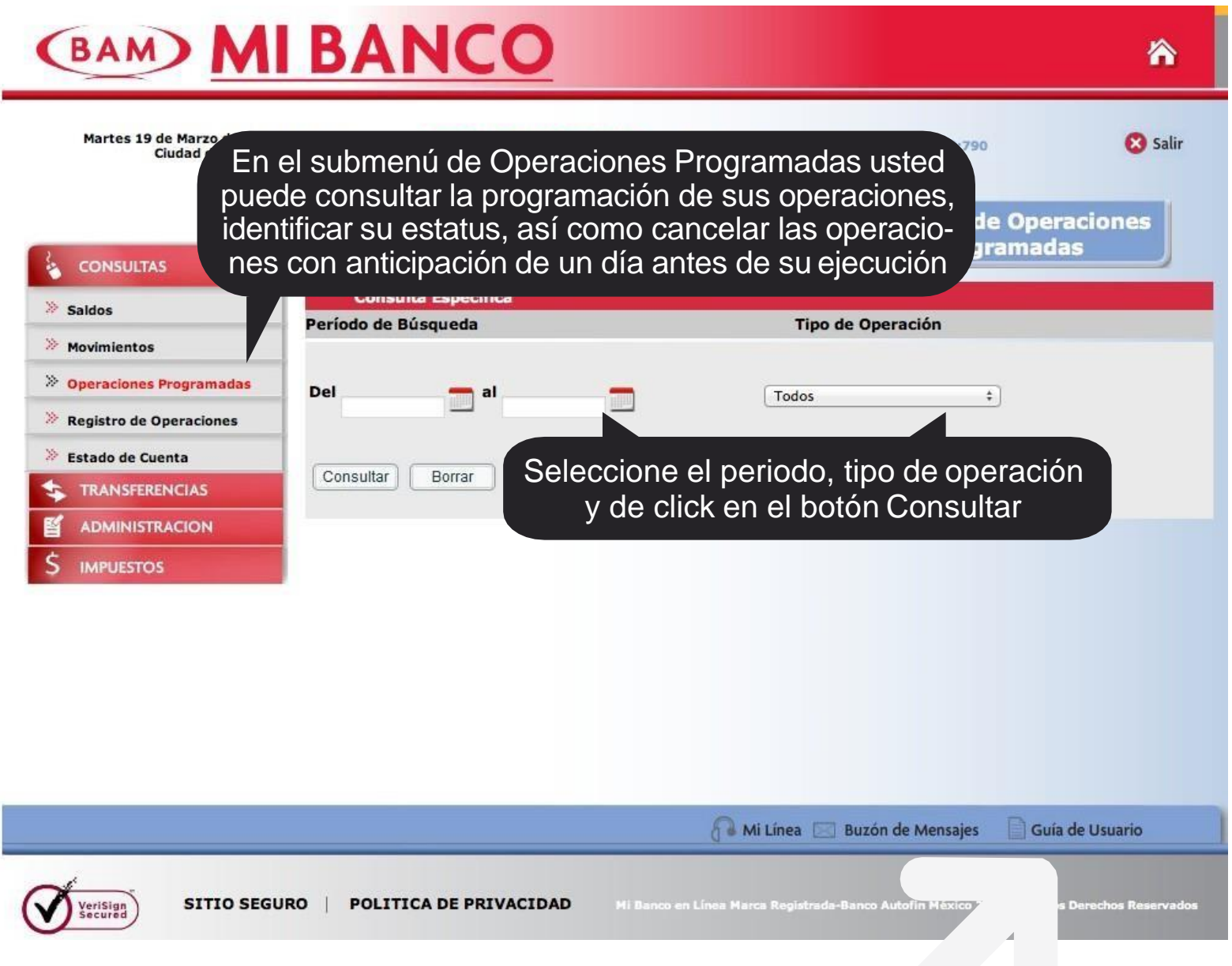

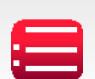

| (BAM) M                                                                                                    | BANCO                                                                                                    | 8                                                                                                 |
|----------------------------------------------------------------------------------------------------|----------------------------------------------------------------------------------------------------|---------------------------------------------------------------------------------------------------|
| Martes 19 de Marzo de 2013 1<br>Ciudad de México                                                                                                    | Aquí p<br>11:51 AM SORIA SALAZAR<br>- Tipo<br>- Impo<br>- Perio                                                     | odrá consultar el registro de sus<br>operaciones por:<br>de operación<br>orte<br>odo<br>gistro de |
| CONSULTAS                                                                                                    | - Tipo                                                                                                    | de Cuenta                                                                                         |
| » Saldos                                                                                                    | Registro de Operaciones                                                                                             | Todas â                                                                                           |
| » Movimientos                                                                                                    |                                                                                                    | Consulta Específica                                                                               |
| » Operaciones Programadas                                                                                                    | Período de Búsqueda                                                                                                 | Tipo de estatus                                                                                   |
| » Registro de Operaciones                                                                                                    | Del 📃 al 📃                                                                                                    | (Todos 💠                                                                                          |
| <ul> <li>Estado de Cuenta</li> <li>TR SFERENCIAS</li> </ul>                                                                                                    | Tipo de Operación                                                                                                   | Importe                                                                                           |
| En el submenú registro d<br>Operaciones, quedarán reg<br>tradas todas las operacion<br>realizadas en el sistema<br>Usted tendrá la opción d<br>imprimir su comprobante<br>operación nuevamente po<br>cionándose en el número | le dos Pagos<br>nsferencias Administracion<br>nsultas Accesos al sistema<br>l. ultar Borrar<br>e<br>de<br>si-<br>de | Desde: \$ Hasta: \$                                                                               |
| referencia ademas de revi<br>el estatus de sus operacion                                                                                                    | sar                                                                                                    | Mi Línea 🖂 Buzón de Mensaies 📄 Guía de Usuario                                                    |
| como: Aceptada, Rechaza<br>Cancelada                                                                                                    | day<br>OLITICA DE PRIVACIDAD MIR                                                                                    | anco en Línea Marca Registrada-Banco Autofin México 2010 Todos los Derechos Reservados            |

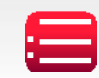

| <    | BAM MI                                          | BA            |               |                                             |                     |                      |                                                  |                                                                                    | *                     |
|------|-------------------------------------------------|---------------|---------------|---------------------------------------------|---------------------|----------------------|--------------------------------------------------|------------------------------------------------------------------------------------|-----------------------|
|      | Martes 19 de Marzo de 2013 1:<br>Ciudad de Méri | Podr<br>nprob | á coi<br>ante | oria salazar o<br>nsultar e In<br>ó cancela | nprimir<br>r la ope | su<br>eración        | mar 19 2013 11:36:39:790<br>Consulta de<br>Opera | Registr                                                                            | Salir<br>o de         |
|      |                                                 | Regis         | tro de (      | Operaciones                                 |                     |                      |                                                  |                                                                                    |                       |
|      |                                                 | Fecha         | Mora          | Usuario Tipo de                             | Cuenta              | Cuenta Depósito      | Importe No. Referencia                           | Estatus /                                                                          | 1P                    |
| 4    | CONSULTAS                                       | 19/03/201     | 3 11:48:2     | 9 38205                                     | Retiro              |                      |                                                  | Consulta de<br>operaciones<br>Programadas                                          | 201.147.99.226        |
| \$   | TRANSFERENCIAS                                  |               |               |                                             |                     |                      |                                                  | Consulta de<br>movimientos                                                         |                       |
| Ľ    | ADMINISTRACION                                  | 19/03/201     | 3 11:44:0     | 9 38205                                     | 00000361216         |                      |                                                  | / Mes Actual<br>  Marzo                                                            | 201.147.99.226        |
| \$   | IMPUESTOS                                       | 19/03/201     | 3 11:44:0     | 9 38205                                     |                     |                      |                                                  | Ingreso al<br>sistema                                                              | 201.147.99.226        |
| 1000 | and a subsection of                             | 19/03/201     | 3 11:44:0     | 5 38205                                     |                     |                      |                                                  | Ingreso al<br>sistema                                                              | 201.147.99.226        |
|      |                                                 | 19/03/201     | 3 11:43:5     | 8 38205                                     | 00000361216         |                      |                                                  | Consulta de<br>movimientos<br>/ Consulta (2<br>días)  <br>12/03/2013<br>19/03/2013 | 7 201.147.99.226<br>a |
|      |                                                 | 19/03/201     | 3 11:43:5     | 8 38205                                     |                     |                      |                                                  | Ingreso al<br>sistema                                                              | 201.147.99.226        |
|      |                                                 | 19/03/201     | 3 11:43:5     | 3 38205                                     |                     |                      |                                                  | Ingreso al                                                                         | 201.147.99.226        |
|      |                                                 | 19/03/201     | 3 11:43:3     | 4 38205                                     |                     |                      |                                                  | Consulta de<br>operaciones<br>Programadas                                          | 201.147.99.226        |
|      |                                                 | 19/03/201     | 3 11:37:4     | 9 38205                                     |                     |                      |                                                  | Ingreso al<br>sistema                                                              | 201.147.99.226        |
|      |                                                 | 19/03/201     | 3 11:36:1     | 0 38205                                     |                     |                      |                                                  | Alta de<br>cuentas                                                                 | 201.147.99.226        |
|      |                                                 | 19/03/201     | 3 11-36-0     | 3 38205                                     |                     |                      |                                                  | Ingreso al                                                                         | 201 147 99 226        |
|      |                                                 |               |               |                                             |                     | 🔗 Mi Línea           | 🖂 Buzón de Mensajes                              | Guía de U                                                                          | suario                |
| Ø    | Verisian<br>SEGUR                               | 10   PO       | LITICA        | DE PRIVACIDAD                               | Mi Banco            | en Línea Marca Regis | trada-Banco Autofin Máxico 201                   | 0 Todos los Dere                                                                   | chos Reservados       |

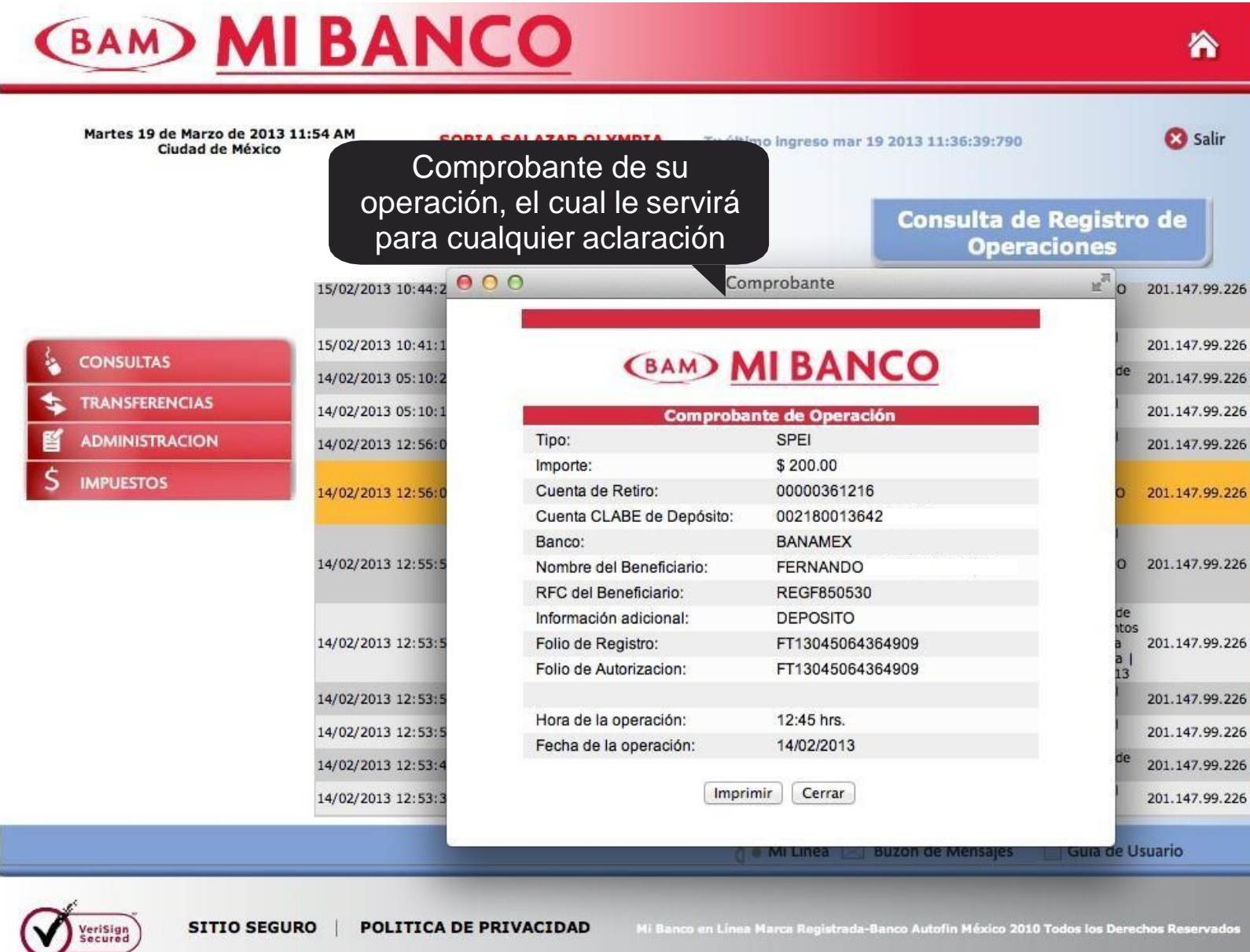

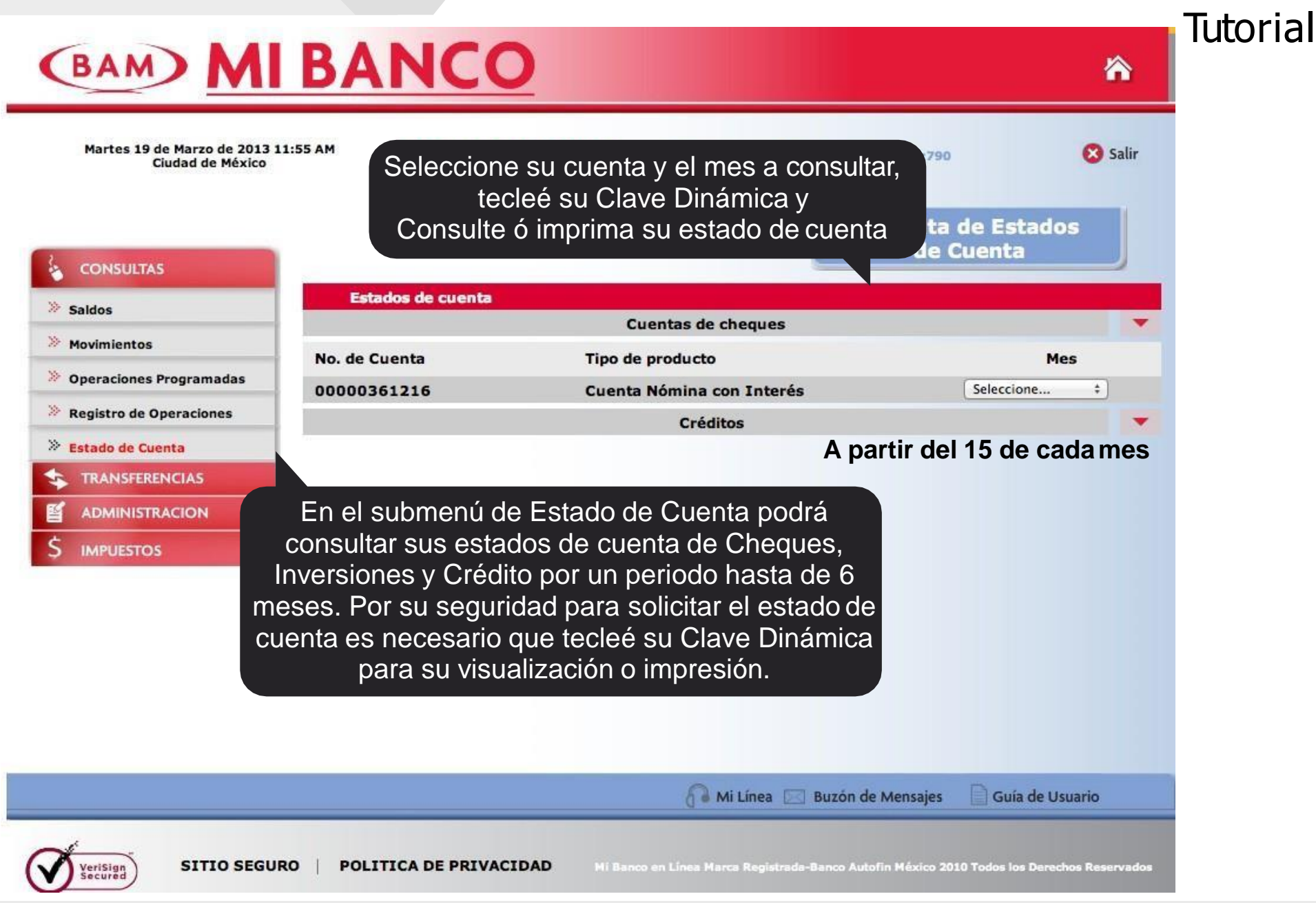

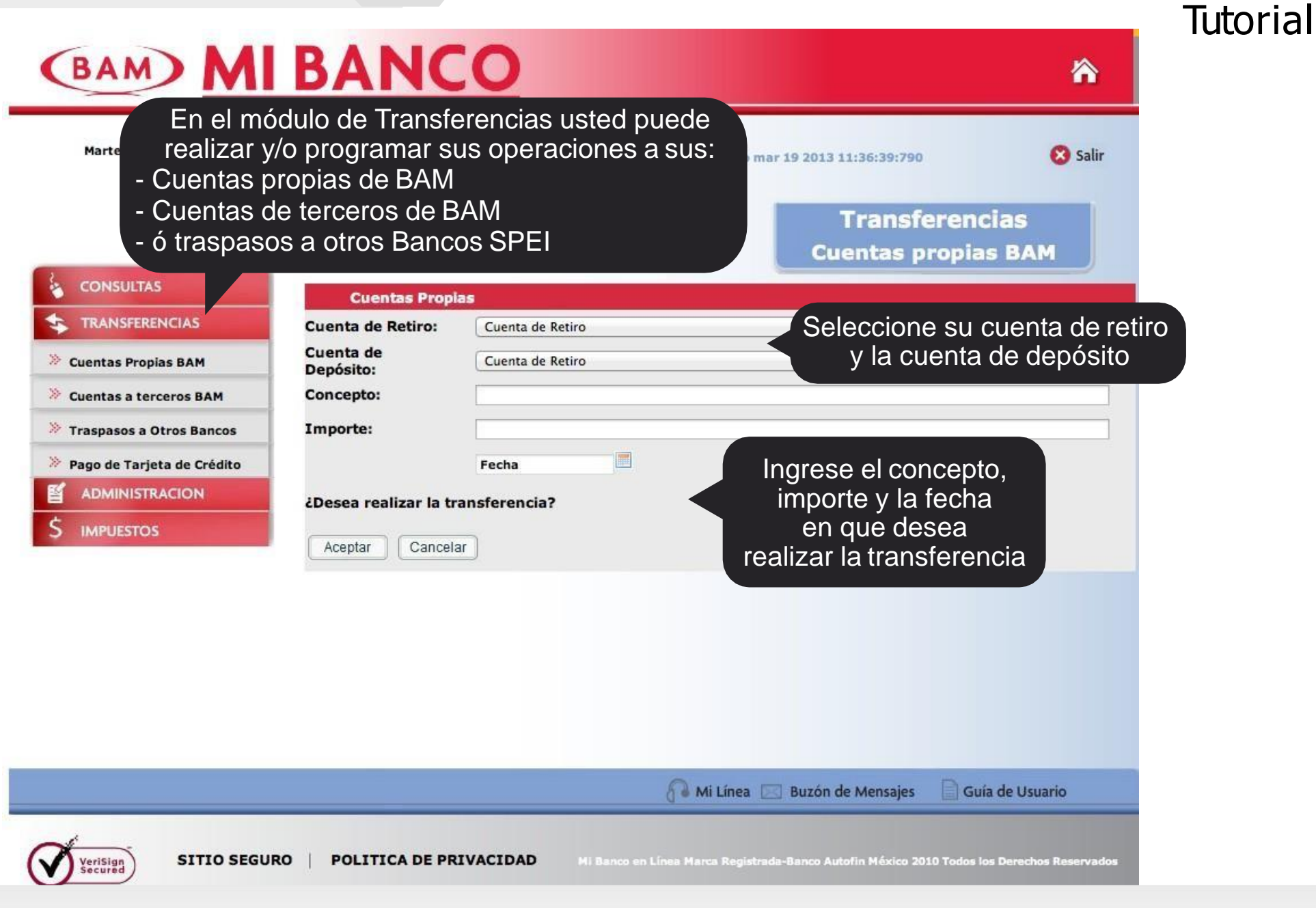

Tutorial

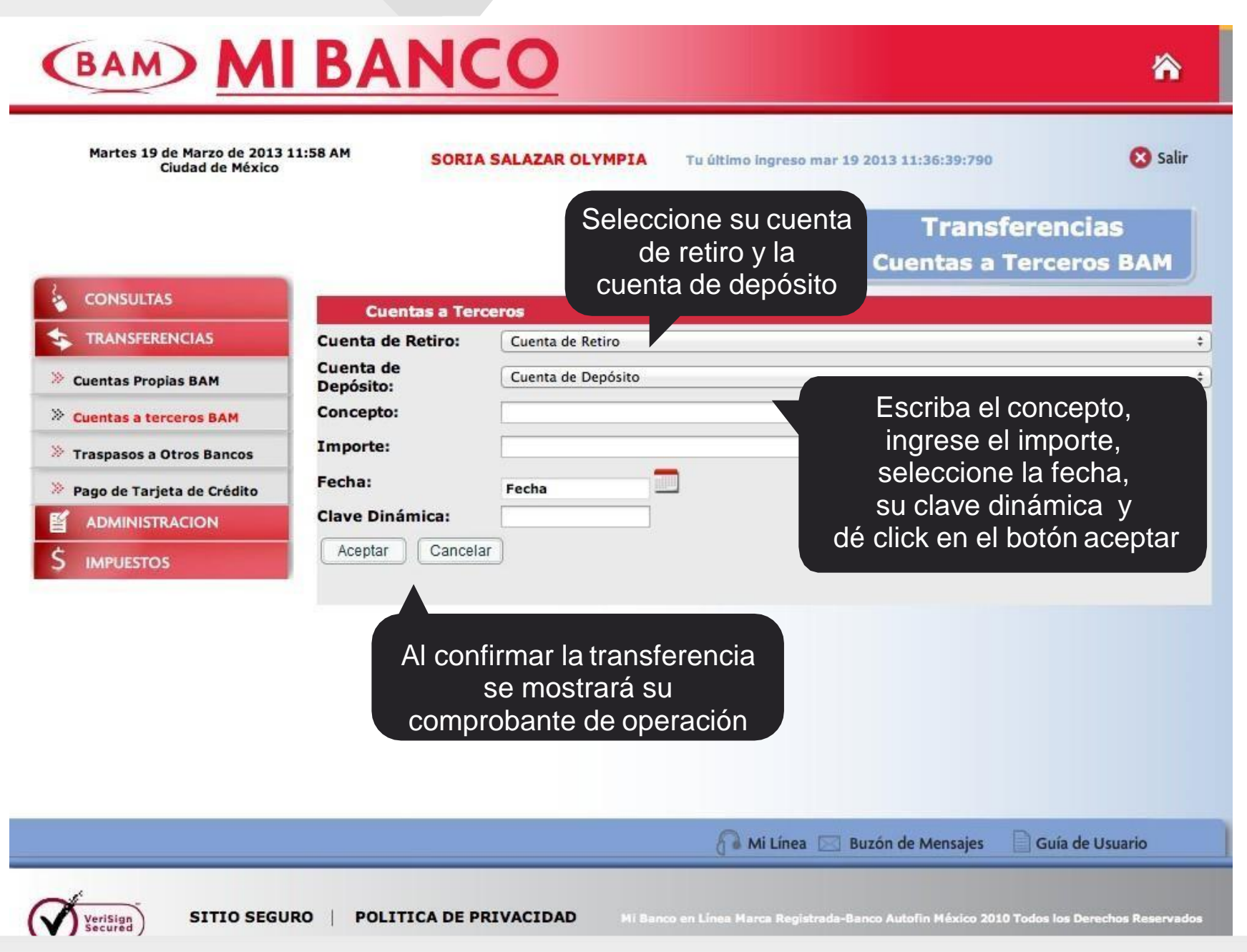

|                                                                         | BANCO                                                                                   | 2                                                                    | 8                                                          | Tu   |
|-------------------------------------------------------------------------|-----------------------------------------------------------------------------------------|----------------------------------------------------------------------|------------------------------------------------------------|------|
| Martes 19 de Marzo de 2013<br>Ciudad de<br>- Se<br>CL<br>- Ing<br>- Tec | leccione su cuenta<br>ABE de depósito (1<br>jrese el nombre del<br>cleé el nombre del b | de retiro y la cuenta<br>8 dígitos)<br>Banco<br>eneficiario y su RFC | Transferencias<br>Traspasos a Otros bancos                 |      |
|                                                                         | Traspasos a Otros E<br>Cuenta de Retiro:                                                | Cuenta de Retiro                                                     | •                                                          |      |
| » Cuentas Propias BAM                                                   | Cuenta de Depósito:                                                                     | CLABE                                                                | +                                                          |      |
| > Cuentas a terceros BAM                                                | Banco:                                                                                  |                                                                      | - Ingrese su importe                                       |      |
| >> Turnerson > Others Remons                                            | Nombre del beneficiario:                                                                |                                                                      | - Escriba el concepto                                      |      |
| V Traspasos a Otros Bancos                                              | Importe:                                                                                |                                                                      | - Seleccione la fecha                                      |      |
| ADMINISTRACION                                                          | Información adicional:                                                                  |                                                                      | - Si desea capture el mail                                 |      |
| 6 ADMINISTRACIÓN                                                        | Fecha de programación:                                                                  | Fecha                                                                | para confirmar al beneficia                                | ario |
|                                                                         | Capture una dirección                                                                   | de correo electrónico para aviso de c                                | operación al beneficiario                                  |      |
|                                                                         | Envío de confirmación                                                                   | de operación a mi email registrado                                   | - Seleccione la opción de enviar                           |      |
|                                                                         | Clave Dinámica:                                                                         |                                                                      | a su mail si desea la                                      |      |
|                                                                         | Enviar Cancelar                                                                         |                                                                      | confirmación de su operación                               |      |
|                                                                         |                                                                                         |                                                                      | - Tecleé la Clave Dinámica                                 |      |
|                                                                         |                                                                                         |                                                                      | - Dé click en el botón enviar,                             |      |
|                                                                         |                                                                                         |                                                                      | confirme la transferencia y                                |      |
|                                                                         |                                                                                         | 🔏 Mi Línea 🖂                                                         | mostrara el comprobante                                    |      |
| - 1                                                                     |                                                                                         |                                                                      |                                                            |      |
| VeriSign SITIO SEGU                                                     |                                                                                         | IDAD Mi Banco en Línea Marca Registrad                               | ia-Banco Autofin México 2010 Todos los Derechos Reservados |      |

| Martes 19 de Marzo de 2013 12<br>Ciudad de México                                                                                                    | :01 PM SORIA                                                                                               | SALAZAR OLYMPIA                                                        | Tu último ingreso mar 19 2013                                                                                               | 11:36:39:790                                                                                        | 😢 Salir                                |
|----------------------------------------------------------------------------------------------------|----------------------------------------------------------------------------------------------------|------------------------------------------------------------------------|----------------------------------------------------------------------------------------------------|----------------------------------------------------------------------------------------------------|----------------------------------------|
| CONSULTAS                                                                                                    |                                                                                                    |                                                                        | Pag                                                                                                    | Transferen<br>go a Tarjeta de                                                                       | cias<br>e Crédito                      |
| CONSOLINS                                                                                                    |                                                                                                    | Tarje                                                                  | eta de Crédito de Otros Ban                                                                                                 | cos                                                                                                 |                                        |
| Cuentas Propias BAM<br>Cuentas a terceros BAM<br>Traspasos a Otros Bancos<br>Pago de Tarjeta de Crédito<br>ADMINISTRACION<br>ed puede realizar<br>os a sus tarjetas<br>crédito de otros<br>nCOS | Número de Tarjeta:<br>Banco:<br>Importe:<br>Fecha de<br>programación:<br>Clave Dinámica:<br>Enviar Cancela | Número de Tarjeta<br>Fecha<br>- Se<br>- Teo<br>- Dé<br>con<br>mo<br>de | leccione la fecha<br>cleé la Clave Dinán<br>click en el botón e<br>firme la transferen<br>strará el comprob<br>su operación | el número de<br>(16 dígitos)<br>Ingrese el no<br>Tecleé su imp<br>nica<br>enviar,<br>ncia y<br>ante | e la tarjeta<br>mbre del Banco<br>orte |
|                                                                                                    |                                                                                                    |                                                                        |                                                                                                    |                                                                                                    | de Usuario                             |

Tutorial

(BAM) MI BANCO 冷 Martes 19 de Marzo de 2013 12:03 PM 🙆 Salir r 19 2013 11:36:39:790 Ciudad de México - Ingrese su contraseña actual - Tecleé la contraseña nueva Administración con los requisitos de seguridad Cambio de Contraseña - Confirme su contraseña CONSULTAS Cambio de Contraseña TRANSFERENCIAS Contraseña actual: **Requisitos Minimos:** ADMINISTRACION Contraseña nueva: Cambio de contraseña Minimo 8 caracteres de longitud Debe contener las siguientes características: Confirme su contraseña - Letras mayúsculas nueva: Bloqueo temporal de usuario - Letras minúsculas - Números Fortaleza: No puede ser el mismo número del usuario Altas, Bajas y Mod. de Cuentas No debe tener más de 2 caracteres idénticos en forma Complejidad: Demasiado Corto consecutiva Actualización de datos No debe tener más de 2 caracteres consecutivos numéricos o alfabéticos Clave Dinámica: Solo sera válido si la complejidad tiene estatus de seguro Asignación de límites El % de complejidad mínimo para avanzar es el 60% Enviar IMPUESTOS - Dé click en el botón de enviar - Mostrará un mensaje de confirmación - El sistema enviará a su mail registrado la confirmación de la solicitud 🔗 Mi Línea 🖂 Buzón de Mensajes Guía de Usuario

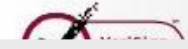

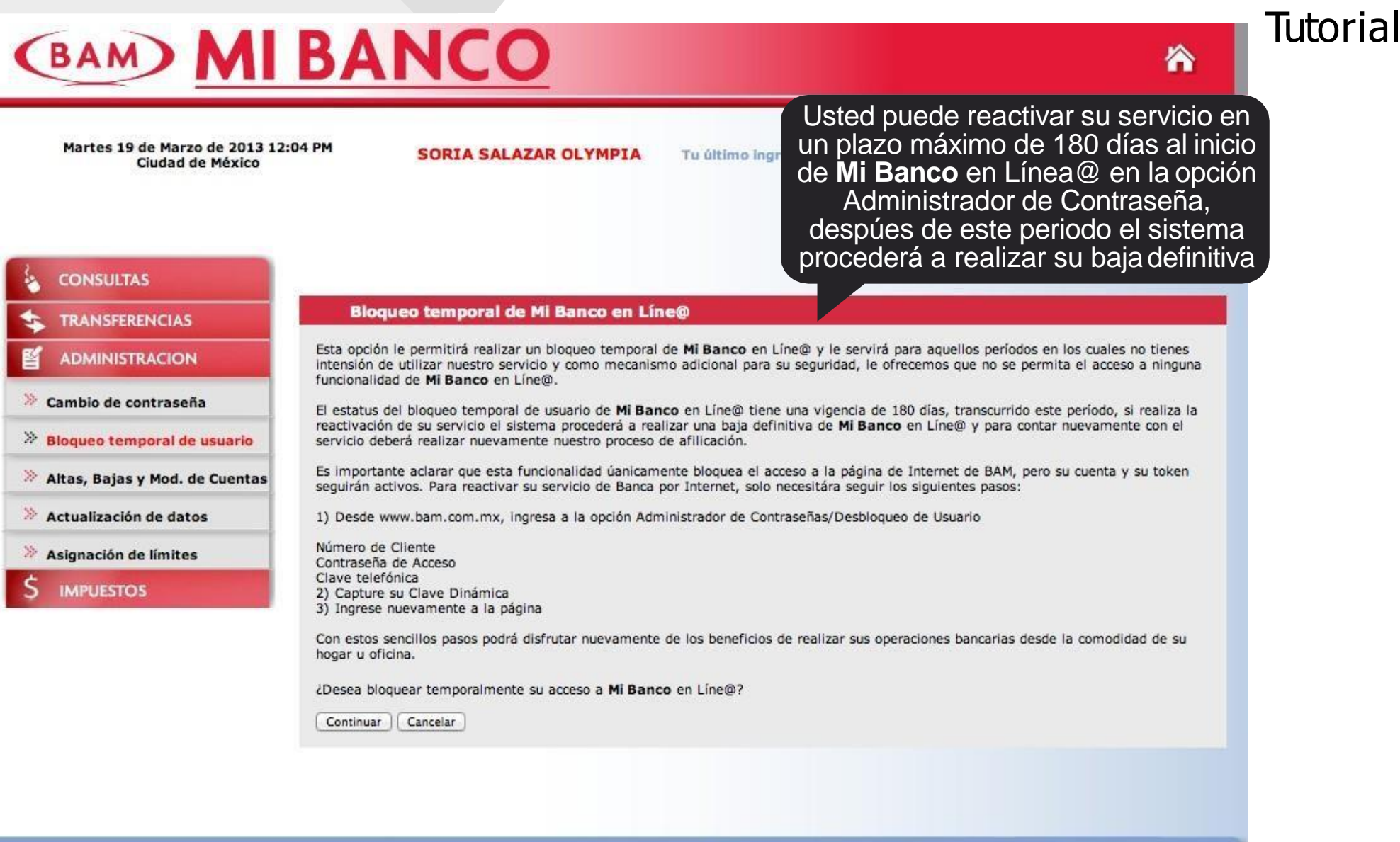

🚹 Mi Línea 🖂 Buzón de Mensajes 📄 Guía de Usuario

Mi Banco en Línea @ Marca Registrada - Banco Autofin México 2012 Todos los derechos reservados

Tutorial

| (BAM) MI                                                                                                    | BANC                                                                                                    | 0                                                                                                    |                                                                                                    | <b>^</b>                                                                                                    |
|----------------------------------------------------------------------------------------------------|----------------------------------------------------------------------------------------------------|----------------------------------------------------------------------------------------------------|----------------------------------------------------------------------------------------------------|----------------------------------------------------------------------------------------------------|
| Martes 19 de Marzo de 2013 1<br>Ciudad de México                                                                                                    | 2:04 PM SORIA S                                                                                                    | ALAZAR OLYMPIA Tu<br>ficaciones de cuentas                                                                                                    | último ingreso mar 19 2013 11:36<br>Ad                                                                                                    | salir<br>ministración de<br>Cuentas                                                                                                    |
|                                                                                                    | Añadir cuenta                                                                                                    | Filtrar cuentas por:                                                                                                    | Seleccione una                                                                                                    | opción ‡                                                                                                    |
| » Cambio de contraseña                                                                                                    | Descripción                                                                                                    | Cuenta                                                                                                    | Nombre de la cuenta<br>Mia vo mera                                                                                                    | Institución<br>Banco Autofin Mexico                                                                                                    |
| <ul> <li>Bloqueo temporal de usuario</li> <li>Altas, Bajas y Mod. de Cuentas</li> <li>Actualización de datos</li> <li>As nación de límites</li> <li>PUESTOS</li> </ul> Este submenú le perm<br>realizar Altas, Bajas<br>Modificaciones de Cuerto | <ul> <li>Otros Bancos</li> <li>Otros Bancos</li> <li>Otros Bancos</li> <li>Tarjeta de<br/>crédito</li> <li>Terceros BAM</li> <li>Terceros BAM</li> <li< td=""><td>0321800C01715<br/>0321800C01772502<br/>00218001354259508<br/>47370118,2279775<br/>00000469557<br/>00000437697<br/>000000437697<br/>00000512175<br/>00000512175<br/>000000415595<br/>5224980 15794055<br/>8aja de cuentas e</td><td>Teresa F Salazar L<br/>Fernando, co ou ou<br/>Teresa Salazar<br/>Fernando Reyes Garcia<br/>Teresa Salazar<br/>Artur<br/>Alfred<br/>Monica Ros<br/>Olympia Soria</td><td>IXE<br/>BANAMEX<br/>INBURSA CLASSIC CARD<br/>Banco Autofin México<br/>Banco Autofin México<br/>Banco Autofin México<br/>Banco Autofin México<br/>SAMS STYLE</td></li<></ul> | 0321800C01715<br>0321800C01772502<br>00218001354259508<br>47370118,2279775<br>00000469557<br>00000437697<br>000000437697<br>00000512175<br>00000512175<br>000000415595<br>5224980 15794055<br>8aja de cuentas e | Teresa F Salazar L<br>Fernando, co ou ou<br>Teresa Salazar<br>Fernando Reyes Garcia<br>Teresa Salazar<br>Artur<br>Alfred<br>Monica Ros<br>Olympia Soria | IXE<br>BANAMEX<br>INBURSA CLASSIC CARD<br>Banco Autofin México<br>Banco Autofin México<br>Banco Autofin México<br>Banco Autofin México<br>SAMS STYLE |
|                                                                                                    |                                                                                                    |                                                                                                    | 🔏 Mi Línea 🖂 Buzón de Me                                                                                                    | ensajes 📄 Guía de Usuario                                                                                                    |
| Verisign SITIO SEGUE                                                                                                    | RO   POLITICA DE PRIV                                                                                                    | VACIDAD Hi Banco en L                                                                                                    | inea Marca Registrada-Banco Autofin I                                                                                                    | léxico 2010 Todos los Derechos Reservados                                                                                                    |

| CONSULTAS         TRANSFERENCIAS         ADMINISTRACION         ambio de contraseña         koqueo temporal de usuario         Dirección:       OLYMPIA SOPTA SALAZAD         Dirección:       ORIENTE NO 333 A 104         Colonia:       COL. AGRICOLA ORIENTAL         Ciudad:       DISTRITO FEDERAL                                                                                                    | n<br>atos      | Administración                                          |                    |                    |                         |
|----------------------------------------------------------------------------------------------------|----------------|---------------------------------------------------------|--------------------|--------------------|-------------------------|
| ADMINISTRACION   ADMINISTRACION   umbio de contraseña   oqueo temporal de usuario   tas, Bajas y Mod. de Cuentas   ctualización de datos     Colonia:   Colonia:   Coludad:   DISTRITO FEDERAL     Colonia:                                                                                                    |                | Actualización de da                                     |                    |                    | SULTAS                  |
| ADMINISTRACION<br>ambio de contraseña<br>oqueo temporal de usuario<br>tas, Bajas y Mod. de Cuentas<br>ctualización de datos<br>Dirección:<br>Colonia:<br>Colonia:<br>Colonia:<br>Col. AGRICOLA ORIENTE<br>DISTRITO FEDERAL<br>DISTRITO FEDERAL                                                                                                    |                |                                                         | itos               | Actualización de D | ISFERENCIAS             |
| Imbio de contraseña       Nombre:       OLYMPIA SOBTA SALAZAD       Indique su dirección, Colonia, Cuidad y Codigo Postal         Indique su dirección, Colonia, Cuidad y Codigo Postal       Dirección:       ORIENTE No 333 A 184       Cuidad y Codigo Postal         Italización de datos       Colonia:       COL. AGRICOLA ORIENTAL       Cuidad y Codigo Postal                                                                                                    |                | Escriba su nombre,                                      |                    |                    | INISTRACION             |
| Instruction     Instruction     Inst | a,             | Indique su dirección, Colonia,                          |                    | Nembras            | de contraseña           |
| as, Bajas y Mod. de Cuentas Colonia: COL. AGRICOLA ORIENTAL<br>ualización de datos Ciudad: DISTRITO FEDERAL                                                                                                    |                | Cuidad y Codigo Postal                                  | OPIENTE No 333 4   | Dirección:         | o temporal de usuario   |
| ualización de datos Ciudad: DISTRITO FEDERAL                                                                                                    |                |                                                         | COL. AGRICOLA OI   | Colonia:           | Bajas y Mod. de Cuentas |
|                                                                                                    |                |                                                         | DISTRITO FEDERA    | Ciudad:            | zación de datos         |
| gnación de límites Código Postal: C.P.08500                                                                                                    |                |                                                         | C.P.08500          | Código Postal:     | ción de límites         |
| APUESTOS Correo olysoria@gmail.com                                                                                                    |                |                                                         | olysoria@gmail.com | Correo             | ESTOS                   |
| Compañia Celular: Telcel                                                                                                    |                |                                                         | Telcel             | Compañia Celular:  |                         |
| Teléfono Celular: 5531960444 Escriba su Correo Electró                                                                                                    |                |                                                         |                    |                    |                         |
| Clave Dinámica: Compañia Celular, Teléfono                                                                                                    | ónico          | Escriba su Correo Electró                               | 5531960444         | Telefono Celular:  |                         |
|                                                                                                    | ónico<br>DCelu | Escriba su Correo Electró<br>Compañia Celular, Teléfono | 5531960444         | Clave Dinámica:    |                         |

Tutorial

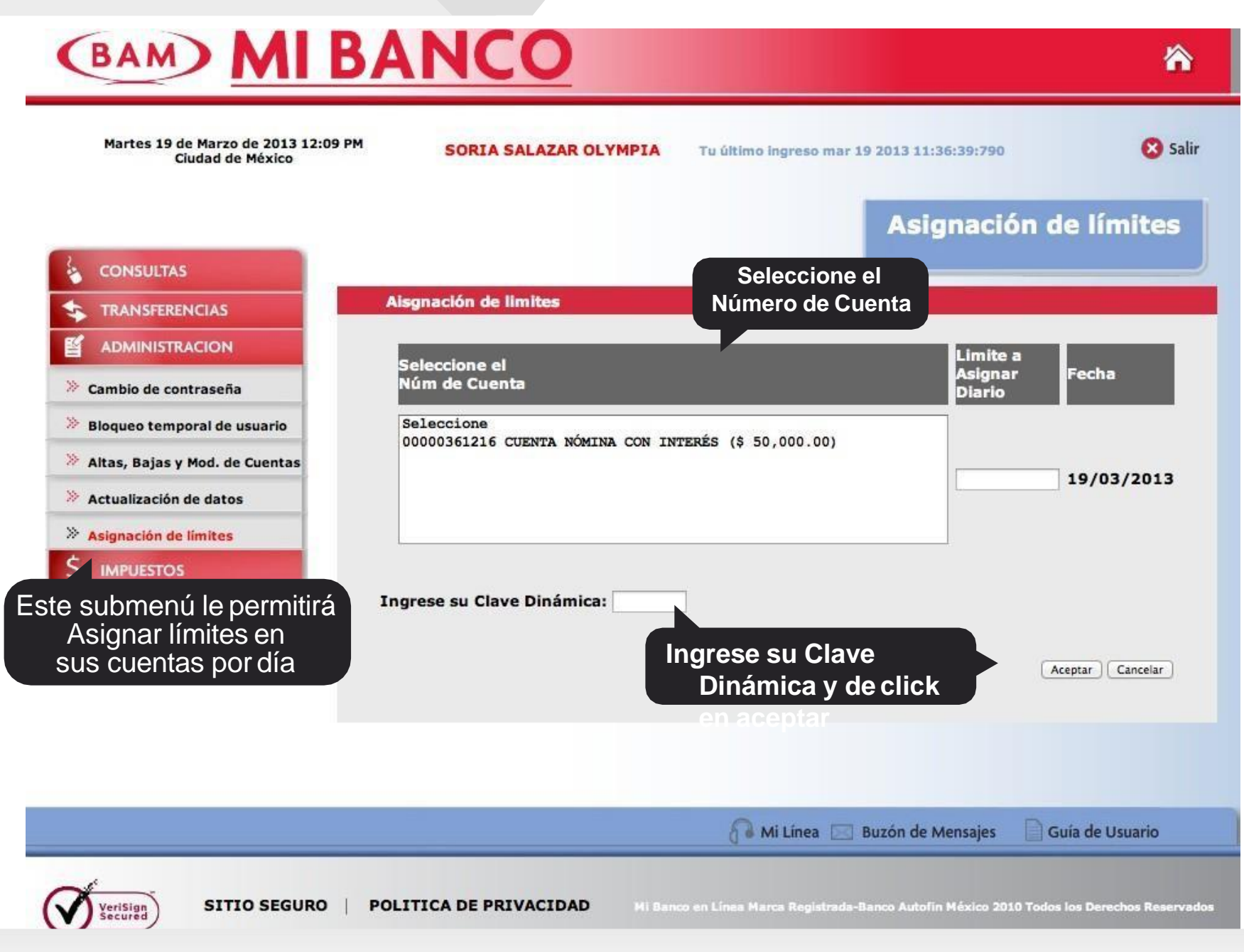

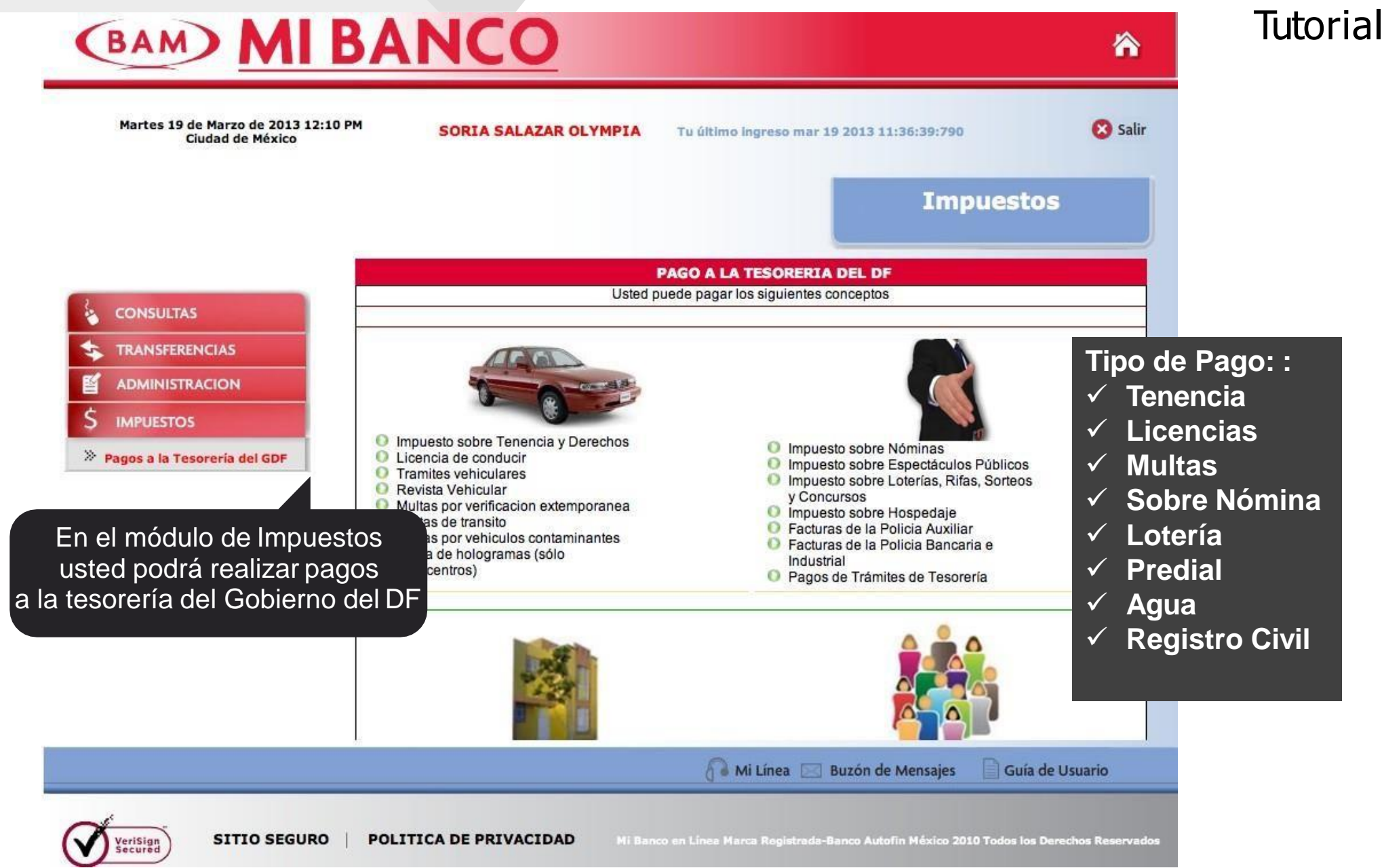

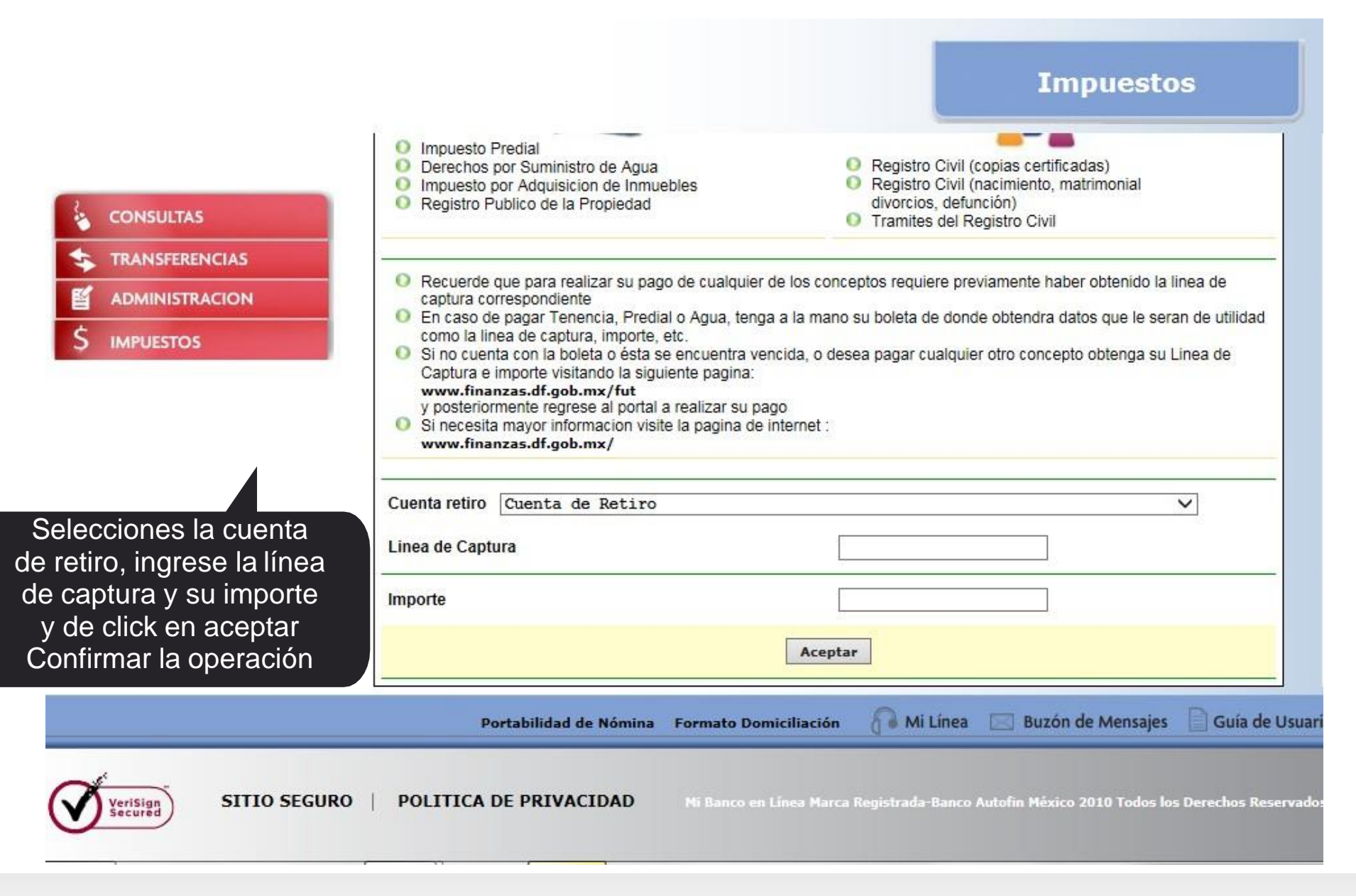